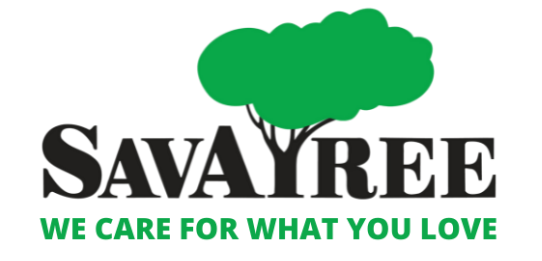

# How to Enroll with a Direct Primary Care (DPC) Practice in Employee Navigator

Plan Year 4/1/2023 – 3/31/2024

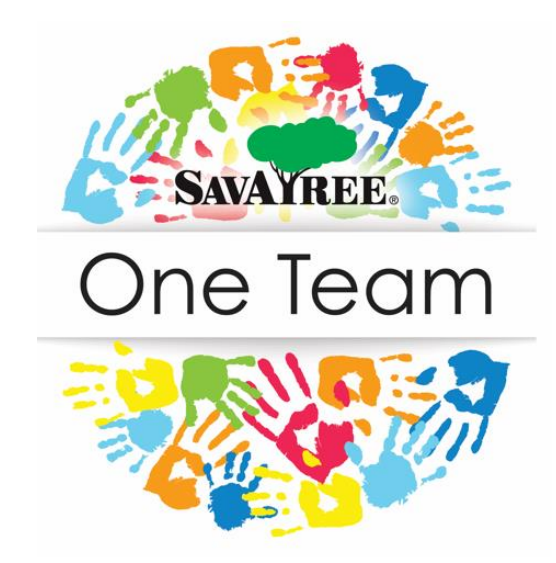

## INTRODUCTION STEPS

- Visit: <u>www.savatreebenefits.com</u>
- Click on 'Enroll Here'
- Log into Employee Navigator (EN)
- If you enrolling your spouse into the DPC plan, include name, phone # and email in the Emergency Contact section of EN
- Follow enrollment / benefit selection steps

### Step 1: Elect the DPC plan and click "Save & Continue"

|                   | iy :                        |                                   |          | Helpful Resources                                                   |
|-------------------|-----------------------------|-----------------------------------|----------|---------------------------------------------------------------------|
| Myself            |                             |                                   |          | 2023 DPC + Open Access Providers<br>2023 DPC + Open Access Plan SBC |
| Which plan do I v | vant?                       |                                   |          |                                                                     |
| $\sim$            | 2023 DPC + Open Access      |                                   |          |                                                                     |
|                   | \$58.16 E                   | Effective on 04/01/23<br>Employee |          |                                                                     |
| Compare           | Details                     |                                   | Selected |                                                                     |
| $\sim$            | 2023 PHCS + Open Access Pla | n                                 |          |                                                                     |
|                   | \$67.56 E                   | Effective on 04/01/23<br>Employee |          |                                                                     |
| Compare           | Details                     |                                   | Select   |                                                                     |

#### Step 2: Read the Disclosure for instructions on selecting a Provider

|                                                           |                                                                                                    | Help                                                 | ful Resources               |
|-----------------------------------------------------------|----------------------------------------------------------------------------------------------------|------------------------------------------------------|-----------------------------|
| yself                                                     | Plan Notices                                                                                                    |                                                      | ×                           |
| ch plan                                                   | Please read and agree to the following plan notices                                                                                                    |                                                      |                             |
|                                                           | Disclosures                                                                                                    |                                                      |                             |
|                                                           | On the following screen you will be prompted to provide your primary care                                                                                          | practice location details.                           |                             |
| $\square$                                                 | Take note of the below instructions for selecting your primary care practic below, this window will close and you will no longer have access to these i            | e location. Be aware, once you clic<br>instructions. | k the green agree button    |
| $\checkmark$                                              | <ol> <li>Once you are on the primary care physician form screen, click the Prima<br/>open in a separate browser tab or window.</li> </ol>                          | ary Care Physician Directory Websi                   | te link. The link should    |
| Compan                                                    | <ol> <li>Use the map or the facility list by state below to find the practices near y<br/>the 3-digit code and practice location name.</li> </ol>                  | you, and select the practice locatio                 | n you desire. Take note of  |
|                                                           | <ol> <li>Proceed back to the Employee Navigator tab or window in your browser<br/>PCP ID field, and enter the practice location name in the Name field.</li> </ol> | r, and click the Add/Edit button. En                 | ter the 3-digit code in the |
| $\sim$                                                    | PeakMed Member Services will conduct outreach after enrollment to esta                                                                                             | blish primary care physician select                  | tion.                       |
| $\left( \begin{array}{c} \\ \\ \\ \\ \end{array} \right)$ |                                                                                                    |                                                      | Agree                       |
| Ň                                                         | oust per pay period                                                                                                    | _                                                    |                             |
| Compan                                                    | Details                                                                                                    | Select                                               |                             |
|                                                           |                                                                                                    |                                                      |                             |
|                                                           |                                                                                                    | ave & Continue                                       |                             |

#### Step 3: Open the Directory Website link, then click "Add/Edit" to input your Provider Info

| Your PCP (Primary Care Physician) is the doctor who will coordinate your care. The PCP you choose is likely to be the one you will visit most often, so choose carefully. |                                                                |                                            |                              |                                      | View                                               |  |
|----------------------------------------------------------------------------------------------------|----------------------------------------------------------------|--------------------------------------------|------------------------------|--------------------------------------|----------------------------------------------------|--|
| f you have a family, you may select one general practitioner as the PCP for your entire family, or you may select different doctors for different family members.         |                                                                |                                            |                              |                                      |                                                    |  |
| Review the link b<br>dependents.                                                                                                    | elow to identify your P(                                       | CP's Provider ID be                        | efore adding                 | g a PCP for you                      | and your enrolled                                  |  |
| NOTE: In most c<br>"Find a Provider"<br>the provider dire                                                                                                    | ases, the Provider ID ca<br>tool on their website. If<br>ctly. | an be found by sea<br>f the carrier does r | arching for t<br>not provide | the provider on y<br>the Provider ID | your insurance carrier's<br>online, please contact |  |
| Primary Care Ph                                                                                                    | ysician Directory Websi                                        | ite                                        |                              |                                      |                                                    |  |
|                                                                                                    | Name                                                           | Relationship                               | PCP ID                       | PCP Name                             | Current Patient                                    |  |
| Add/Edit *                                                                                                    | Demo Employee                                                  | Employee                                   |                              |                                      | No                                                 |  |
|                                                                                                    |                                                                |                                            |                              |                                      |                                                    |  |
| \land * You must                                                                                                    | add Primary Care Phys                                          | sician information                         | for yoursel                  | f and each depe                      | endent.                                            |  |
|                                                                                                    |                                                                |                                            |                              |                                      |                                                    |  |
|                                                                                                    |                                                                |                                            |                              |                                      |                                                    |  |
|                                                                                                    |                                                                |                                            |                              |                                      |                                                    |  |

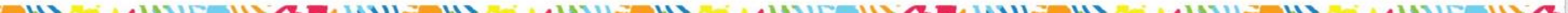

#### Step 4: Use the PeakMed Map/Provider list to select a Provider. Note the Location Number and Name

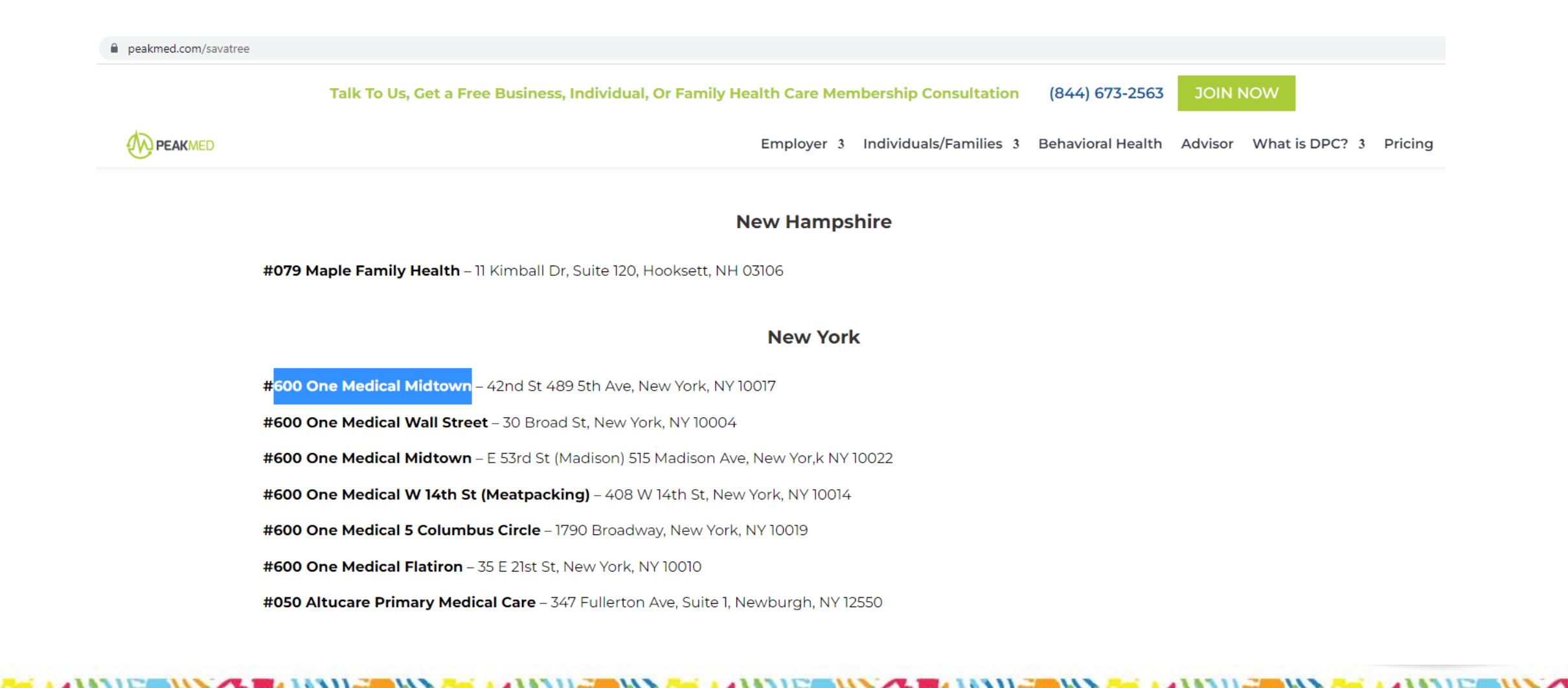

#### Step 5: Fill in the Type, PCP/Provider ID, & Name Click Save to finalize your election

| AVATREE .<br>Care For What You Love                                                                          | Primary Care Physician                         |                          | Benefits Required Tasks Resource |
|----------------------------------------------------------------------------------------------------|------------------------------------------------|--------------------------|----------------------------------|
| _                                                                                                    | Туре                                           | Medical                  | ▼                                |
| Primary Care Physician                                                                                       | PCP or Provider ID<br>(see provider directory) | 600                      | 5 of 17                          |
| to be the one you will visit                                                                                 | First and/or Last Name                         | One Medical Midtown      | View steps 🕽                     |
| If you have a family, you may select on<br>select different doctors for different fa                         | City                                           |                          |                                  |
| Review the link below to identify your F<br>dependents.                                                      | State                                          | Select                   | ~                                |
| NOTE: In most cases, the Provider ID c<br>"Find a Provider" tool on their website.<br>the provider directly. | Current Patient?                               |                          |                                  |
| Primary Care Physician Directory Web                                                                         |                                                | Save Can                 | cel                              |
| Name                                                                                                    | Relationship PCP ID                            | PCP Name Current Patient |                                  |
| Add/Edit * Demo Employee                                                                                     | Employee                                       | No                       |                                  |
|                                                                                                    |                                                |                          |                                  |
| ♪                                                                                                    | vsician information for yourself               | and each dependent.      |                                  |
|                                                                                                    |                                                |                          |                                  |

### HELPFUL INFORMATION

- Your enrollment information will be sent to PeakMed+one medical
- Upon receipt by the Direct Primary Care practice you selected , they will call you (and your spouse, if they are covered) to set an appointment for the initial intake/onboarding visit
- For additional help, call our Medical Plan Concierge, available 24/7 at 866-569-60912, powered by AcuityGroup

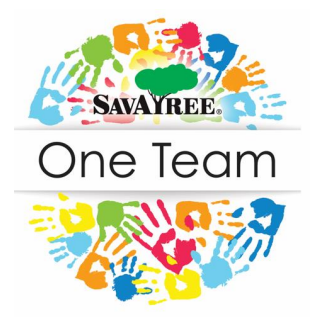